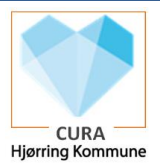

## Stamdata – Redigering af stamdata i FSK-dialog <u>Scenarie:</u>

For at Tilføje eller redigere borgers stamdata herunder telefonnr., midlertidig adresse, kommunikationssprog og pårørende, skal Fælles stamkort (FSK) åbnes. Under FSK er der ligeledes mulighed for at se relevante oplysninger fra forskellige registre

| Fase                                                                                                    | Forklaring                                                                                                    | Navigation                                                                                                    |  |
|----------------------------------------------------------------------------------------------------|----------------------------------------------------------------------------------------------------|----------------------------------------------------------------------------------------------------|--|
| <ul> <li>Du ønsker at tilgå den nye FSK-<br/>brugergrænseflade og få vist,<br/>slette eller redigere i borgers:</li> <li>Telefonnummer (hjem,<br/>arbejde, mobil)</li> <li>Midlertidige adresse</li> <li>Foretrukne<br/>kommunikationssprog</li> <li>Pårørende (navn,<br/>relation, telefonnumre<br/>og supplerende<br/>information)</li> </ul> | Under Borgers<br>Stamdata kan du nu<br>tilgå den nye FSK-<br>brugergrænseflade og<br>vise, slette samt<br>redigere i udvalgte<br>stamdata<br>Du kan tilgå FSK-siden<br>ved at trykke på 'Fælles<br>stamkort' i øverste<br>højre hjørne                           | Standata      Set water and a set of the set of the set of th |  |
| Derudover kan du se en række<br>andre informationer, hvis disse<br>er registrerede hos relevante<br>registre, herunder borgers:<br>• Folkeregisteradresse<br>• Praktiserende læge<br>• Sygesikringsgruppe<br>• Tandlæge<br>• Stillingtagen til<br>organdonation<br>• Oprettelse af<br>livstestamente og<br>behandlingstestamente                |                                                                                                    | Orethe KGBTest (060263-1234)         Borgerinfo fra andre steder         Borgerinfo fra andre steder         Borgerinfo no ordne KGBTest         Kitzen konner (200231224<br>Kitzen kanner)         Kitzen konner (200231224<br>Kitzen kanner)         Sygeskinning struge 1             Borgerinfo fo             Borgerinfo fo             Model 2182342         Model 2182342         Model 2182342         Model 2182342         Model 2182342         Model 2182342         Model 2182342         Merkes Kummerking         Model 2182342         Model 2182342         Merkes Kummerking         Borgerinfo fo         Plaranding         Model 2182342         Merkes Kummerking         Borgerinfo fo         Plarandie         Name Figitation         Merkes Kummerking         Borgerinfo fo         Plarandie         Plarandie         Plarandie         Plarandie         Plarandie         Plarandie         Name Figitation         Plarandie         Plarandie         <                                                                                                    |  |
| Redigere eller slette udvalgte<br>borger-stamdata via FSK-<br>dialogen                                                                                                    | Synkroniseringsfelter<br>markeres i Cura som et<br>blå-farvet felt med et<br>synkroniseringsikon<br>Når du fx ønsker at<br>redigere borgers<br>pårørende kan du tilgå<br>FSK-dialogen via<br>synkroniseringsikonet<br>Ved at trykke på de<br>forskellige blyant- |                                                                                                    |  |

## Navigationsseddel

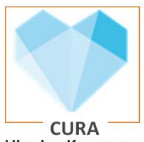

|                                          |                                                                                                    | Hjørring Kommune                                                                                                    |
|------------------------------------------|----------------------------------------------------------------------------------------------------|----------------------------------------------------------------------------------------------------|
|                                          | ikoner får du mulighed<br>for at rette i de                                                                       | Pårørende                                                                                                    |
|                                          | Bemærk at du også kan<br>slette de udvalgte<br>stamdata ved at trykke                                             | Kontaktnavn<br>Freja Nielsen (Datter)<br>Telefonnummer<br>222222222 (Hjem)<br>0723789039 (Mobil)<br>8232901929 (Arbejde)                                                                                                    |
|                                          | på krydset                                                                                                    | Adresse<br>c/o Co/line, Victory Street 20, 0984 Aarhus<br>Primær kontaktperson<br>Samtykke til adgang via ekstern borgerrettet app                                                                                                    |
|                                          |                                                                                                    | Kontaktnavn<br>Søren Sørensen (Svigerbarn)                                                                                                    |
|                                          |                                                                                                    | Ingen anden information                                                                                                    |
|                                          |                                                                                                    | Grethe KGBTest (060263-1234)         Escreperinfo fina andre steder         ^           Borgerinfo fina andre steder         Tandlæge         Andet           Borgerinfo fina andre steder         Tandlæge         Andet           CPR-neumene 0002012124         Navn Klubel Filterborg Region         Behardlings-øyeller livstestamente           Navn Grethe KORTERt         Hovedstader (TEST)         Organdonation         Organdonation           Adresse Luftmarinegade 108 1422         Adresse Vestorbogade 21 3250 Gillelje         Forældremyndighed           Sygesikingsgruppe 1         Telefon 43302234         Forældremyndighed                                                                                                    |
|                                          |                                                                                                    | Borgerinfo        ← onert Adversor        Kontaktinformation       Mobil 2182542       Herme e8022541       Arbejde 4584598       Mobil 21842598       Mobileridig advesse       Arbejde 4584598       Mobileridig advesse       Advesse Hanstering 43       Postbummmer 1660       Mobileridig advesse       Arbejde e822001329       Arbejde e822001329       Arbejde e82200132       Arbejde e82200132       Arbejde e82200132       Arbejde e8220013       Arbejde e822001       Arbejde e822001       Arbejde e822001       Arbejde e822001       Arbejde e822001       Arbejde e82200       Arbejde e82200       Arbejde e82200       Arbejde e82200       Arbejde e82200       Arbejde e82200       Arbejde e82200       Arbejde e82200       Arbejde e82200       Arbejde e82200       Arbejde e82200       Arbejde e82200       Arbejde e82200       Arbejde       Arbejde e82200       Arbejde       Arbejde                                               |
| Du kan nu se de nye borgerdata<br>i Cura | Ændringerne<br>fremkommer i<br>synkroniseringsfelterne<br>Cura (blå-farvet felt<br>med et<br>synkroniseringsikon) | Image: standing of the standing of the standi |
|                                          |                                                                                                    | Main Amount         Main         Automation           En applice         Automation         Automation         Automation           En applice         Automation         Automation         Automation                                                                                                    |